## 「学習用 e-ポータル L-Gate」のログイン方法

- 学校から配付した「学習用 e-ポータル L-Gate アカウント及び iPad パスコード発行票」にある QR コードを iPad で読み込む。(カメラ機能で QR コードを読み取ってください。 「学習用 e-ポータル L-Gate」のログイン画面につながります。)
- 2.「学習用 e-ポータル L-Gate アカウント及び iPad パスコード発行票」にあるユーザーID とパスワードを入力し、「サインイン」をクリックします。

| ユーザーID |
|--------|
|        |
|        |
| パスワード  |
|        |
|        |

3. ユーザーホーム画面が表示されます。その際に「パスワードを保存しますか」と表示がでますので、 保存を押してください。作業は終了となります。

| 🌒 ホーム - L-0                  | Sate × +                                   |                                                                           |                           |
|------------------------------|--------------------------------------------|---------------------------------------------------------------------------|---------------------------|
| $\leftarrow \   \rightarrow$ | C or                                       | yokohama.l-gate.net                                                       | I 1 •••                   |
|                              | <b>#</b> #-4                               | パスワードを保存し<br>ますか?<br>ut-<br>edaminami002@gate.city.yokoh<br>ama.jp ······ | <u>2022年9</u><br>クリックして保存 |
| ホーム                          |                                            |                                                                           |                           |
| ★<br>教材・アプリ                  | 2022年9月1日 木曜日<br>ut-edaminami002 さん、こんにちは! |                                                                           |                           |
| メロシャン お知らせ                   | ▲ 未解答のテストカ                                 | 《 27件 あります                                                                |                           |
| P<br>MEXCBTテスト               |                                            |                                                                           |                           |
| 利用履歷                         | ▶ あなたへのお知らせ                                |                                                                           |                           |
| アンケート                        |                                            |                                                                           |                           |
|                              |                                            | あなたへのお知らせはまだありません                                                         |                           |